## Instrukcja założenia elektronicznego identyfikatora w systemie NAV

Aby poprawnie założyć elektroniczny identyfikator do logowania się w systemie NAV postępuj ściśle według poniższej instrukcji:

1. Wejdź na stronę <u>https://registration.minid.digdir.no/</u> i przygotuj smartphone, który zawiera Twój aktywny numer, numer personalny, paszport lub dowód osobisty oraz adres mailowy. Pobierz aplikację Nets Passport Reader w Google Play lub App Store w zależności od posiadanego systemu telefonu.

| nets: | . To register a new MinID user account, you need the following:                                                                                                    |
|-------|----------------------------------------------------------------------------------------------------|
|       | <ul> <li>A smartphone with an active mobile number</li> <li>Your passport or national ID card</li> <li>Your D number from the Norwegian Population<br/>Register</li> <li>Your email address</li> </ul>                                                                                      |
|       | First, you need to scan your passport or ID card using<br>a passport reader app from Nets. You can download<br>this app from Nets' web page once you have pressed<br>'Continue'. The app must be installed on your smart<br>phone before you can start reading your passport or<br>ID card. |
|       | Nets Passport Reader will ask for your consent to<br>process personal and face recognition data on behalf<br>of the Norwegian Digitalisation Agency, for the<br>purposes of issuing MinID and authenticating you.                                                                           |
|       | Terms and conditions including privacy information                                                                                                    |
|       | Please click 'Continue' to go to the Nets Passport<br>Reader service and start the MinID registration<br>process.                                                                                                    |
|       |                                                                                                    |
|       | CONTINUE                                                                                                    |

MultiNor Sp. z o.o. sp. k. www.multinor.no, info@multinor.no ul. Krynicka 1, 80-369 Gdańsk, NIP: 584-273-49-23 | REGON: 222044787 | KRS: 0000546209 Sąd Rejonowy Gdańsk-Północ w Gdańsku VII Wydz. Gospodarczy, Kapitał Zakładowy: 10 000 zł 2. Po wejściu w CONTINUE, włącz w swoim telefonie aplikację NETS Passport Reader i wciśnij Next.

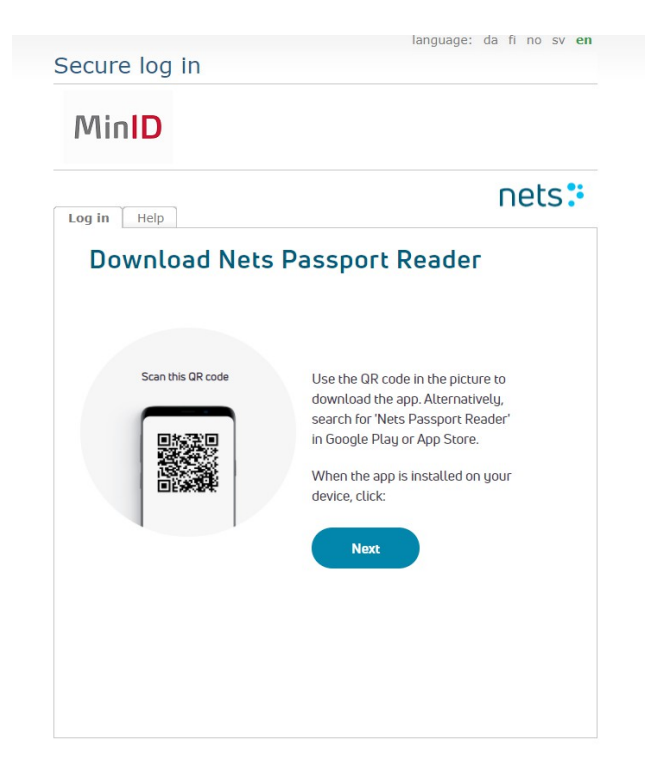

3. W aplikacji na swoim telefonie wpisz kod znajdujący się na ekranie monitora lub zeskanuj kod QR.

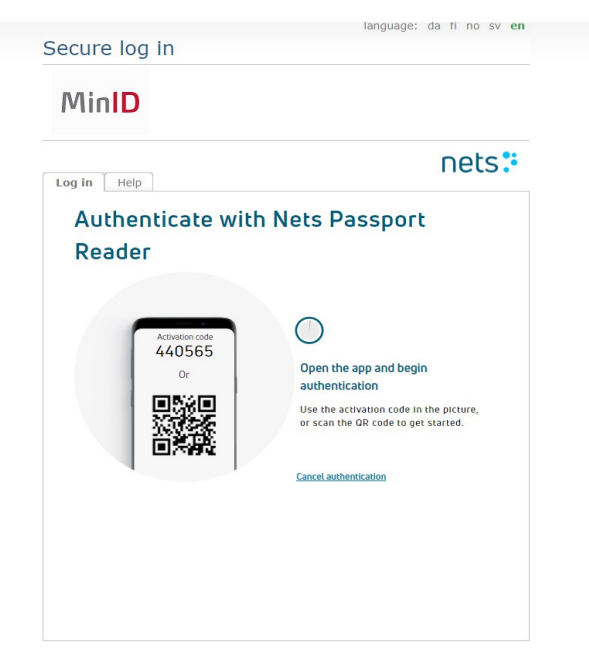

4. W kolejnym etapie wyświetli Ci się możliwość wyboru dokumentu, który zamierzasz zeskanować: paszport lub dowód osobisty. Wybierz jeden z nich i wciśnij Next.

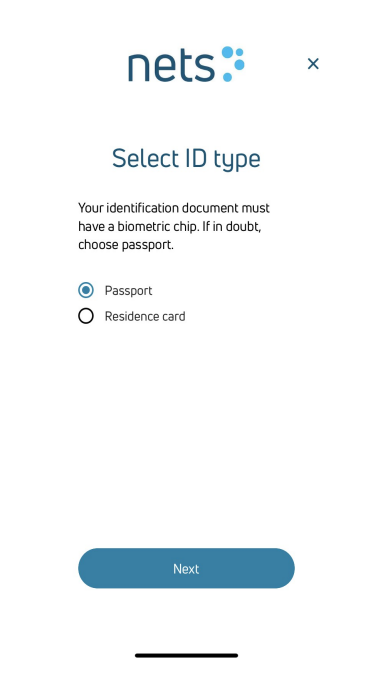

5. Niezbędne jest teraz odpowiednie zeskanowanie dokumentu. Zrób to zgodnie z przedstawionym filmem pokazanym na ekranie Twojego telefonu.

| <b>&lt;</b> Back | nets:                  |
|------------------|------------------------|
|                  | Open to the photo page |
|                  |                        |
|                  |                        |
|                  |                        |
|                  |                        |
|                  |                        |
|                  | P======                |
|                  |                        |
| l                | **********             |
|                  |                        |
|                  | Next                   |
|                  |                        |

MultiNor Sp. z o.o. sp. k. www.multinor.no, info@multinor.no ul. Krynicka 1, 80-369 Gdańsk, NIP: 584-273-49-23 | REGON: 222044787 | KRS: 0000546209 Sąd Rejonowy Gdańsk-Północ w Gdańsku VII Wydz. Gospodarczy, Kapitał Zakładowy: 10 000 zł

| <b>〈</b> Back | Touch to Read |  |
|---------------|---------------|--|
|               |               |  |
|               | Start reading |  |

6. Na pierwszej stronie Twojego paszportu znajduje się symbol aparatu. Połóż na nim kamerę Twojego telefonu i poczekaj na pobranie danych. Na ekranie telefonu powinieneś zobaczyć wszystkie swoje dane personalne wraz ze zdjęciem.

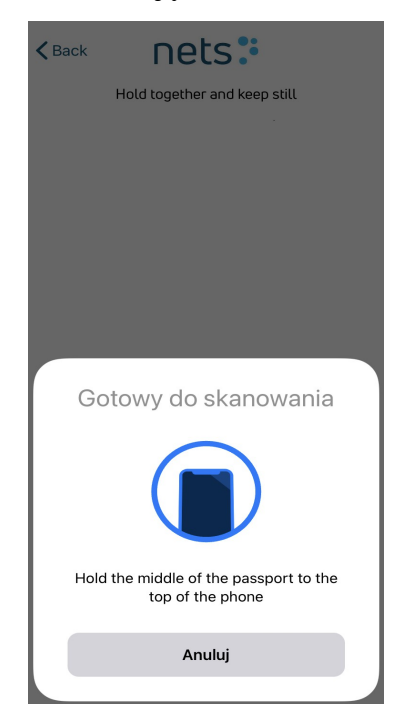

7. Aplikacja poprosi Ciebie o wykonanie selfie. Po przesłaniu poprawnego zdjęcia zostaną zweryfikowane Twoje dane personalne.

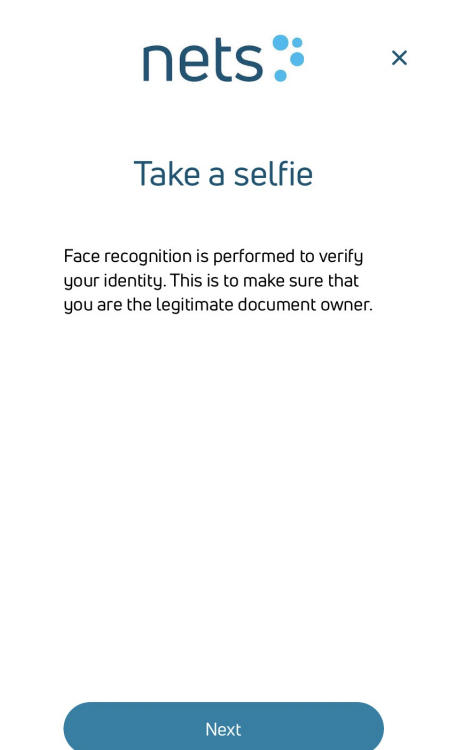

Za pośrednictwem aplikacji, Twój wniosek zostaje wysłany do norweskich władz. Po zaakceptowaniu przez nich wniosku otrzymasz identyfikator, za pomocą którego będziesz mógł korzystać z wszystkich opcji, logując się na stronę NAV.